## 1. Минимальная конфигурация

- Сист ема: Microsoft Windows 7 SP 1 или старше
- Процессор с тактовой частотой 1 ГГц или выше
- ОЗУ объемом от 1 ГБ
- 150 Мб свободного места на диске
- Дополнит ельное ПО: Microsoft .NET Framework 4.5, Firebird 2.5

## 2. Установка программы

Пакет должен содержать CD-ROM, лицензию на использование программы. Руководства и программу можно загрузить с нашего веб-сайта (https://bim.npp-geotek.com/demo/).

| Файл Главная Поде                                                   | литься Вид                |                         |                                     |                     |                      |                                            | ^             |
|---------------------------------------------------------------------|---------------------------|-------------------------|-------------------------------------|---------------------|----------------------|--------------------------------------------|---------------|
| жрепить на панели Копироват<br>быстрого доступа                     | Б. Вставить ярлык         | Переместить Копи<br>в * | ировать<br>в *<br>Удалить Переимено | вать Новая<br>папка | Свойства<br>Свойства | ть Выделить все<br>ить - Снять выделе<br>л | ние<br>целени |
| вуфер                                                               | оомена                    |                         | эпорядочить                         | Создать             | Окрыть               | выделить                                   |               |
| $\rightarrow$ $\land$ $\uparrow$ $\stackrel{ }{=}$ $\rightarrow$ Ge | otek Hield                |                         |                                     |                     | ~ 0                  | Поиск: Geotek Field                        | þ             |
|                                                                     | Имя                       |                         | Дата изменения                      | Тип                 | Размер               |                                            |               |
| 🖈 Быстрый доступ                                                    | cleardb                   |                         | 25.02.2018 20:54                    | Сценарий Windo.     | 1 K5                 |                                            |               |
| OneDrive                                                            | Firebird-2.5.2.26540_0_Wi | n32                     | 22.05.2013 16:32                    | Приложение          | 6 742 КБ             |                                            |               |
|                                                                     | GeotekFieldSetup          |                         | 22.12.2019 16:25                    | Пакет установщи     | . 47 059 КБ          |                                            |               |
|                                                                     | 💽 setup                   |                         | 22.12.2019 16:24                    | Приложение          | 450 KE               |                                            |               |
| Поченночти                                                          | 党 Руководство пользовате  | еля Geotek Field        | 18.02.2018 17:56                    | Adobe Acrobat D     | 4 391 КБ             |                                            |               |
| документы                                                           | 🏂 Техническое руководств  | o Geotek Field          | 28.12.2019 2:26                     | Adobe Acrobat D     | 8 934 КБ             |                                            |               |
| 🗢 загрузки                                                          |                           |                         |                                     |                     |                      |                                            |               |
| ы изображения                                                       |                           |                         |                                     |                     |                      |                                            |               |
| Л Музыка                                                            |                           |                         |                                     |                     |                      |                                            |               |
| Объемные объекті                                                    |                           |                         |                                     |                     |                      |                                            |               |
| Рабочий стол                                                        |                           |                         |                                     |                     |                      |                                            |               |
| 💺 Локальный диск (С                                                 |                           |                         |                                     |                     |                      |                                            |               |
| 🧼 🥧 Локальный диск (E                                               |                           |                         |                                     |                     |                      |                                            |               |
| 🧅 🥧 Local Server (E:)                                               |                           |                         |                                     |                     |                      |                                            |               |
| 🗧 🛶 repository (\\hyper1                                            |                           |                         |                                     |                     |                      |                                            |               |
| 🥩 Сеть                                                              |                           |                         |                                     |                     |                      |                                            |               |
| лементов: 6                                                         |                           |                         |                                     |                     |                      | 1                                          | 8== 6         |

Рис. 2.4. Содержание CD-ROM

Для корректной работы необходимо предустановить дополнительное программное обеспечение: Firebird 2.5.2. Для этого необходимо запустить установщик, для чего дважды щелкните левой кнопкой мыши. Затем выберите язык установки.

| Выберит | те язык установки Х                                             | ( |  |  |  |  |  |
|---------|-----------------------------------------------------------------|---|--|--|--|--|--|
| 1       | Выберите язык, который будет использован<br>процессе установки: |   |  |  |  |  |  |
|         | Русский                                                         | 2 |  |  |  |  |  |
|         | ОК Отмена                                                       |   |  |  |  |  |  |

Рис. 2.5. Выбор языка установки

Далее появится форма мастера установки. Щелкните «Далее».

| 🛃 Установка — Firebird |                                                                           | _       |           | ×  |  |  |  |
|------------------------|---------------------------------------------------------------------------|---------|-----------|----|--|--|--|
|                        | Вас приветствует Мастер<br>установки Firebird                             |         |           |    |  |  |  |
|                        | Программа установит Firebird 2.5.2.26540 (Win32) на Ваш<br>компьютер.     |         |           |    |  |  |  |
|                        | Рекомендуется закрыть все прочие приложения перед тем,<br>как продолжить. |         |           |    |  |  |  |
|                        | Нажмите «Далее», чтобы продолжить, ил<br>выйти из программы установки.    | и «Отме | ена», что | бы |  |  |  |
|                        |                                                                           |         |           |    |  |  |  |
|                        |                                                                           |         |           |    |  |  |  |
|                        |                                                                           |         |           |    |  |  |  |
|                        | Далее                                                                     | >       | Отме      | на |  |  |  |

Рис. 2.6. Мастер установки Firebird

Откроется форма с лицензионным соглашением. Щелкните в поле «Принимаю лицензионное соглашение», затем щелкните «Далее».

| ензионное Соглашение                                                                   |                                    |                    |        |   |
|----------------------------------------------------------------------------------------|------------------------------------|--------------------|--------|---|
|                                                                                        |                                    |                    | 6      | - |
| lожалуйста, прочтите следующую важну<br>продолжить.                                    | ию информацию пе                   | ред тем, как       |        |   |
| Тожалуйста, прочтите следующее Лицен<br>исловия этого соглашения перед тем, кан        | ізионное Соглашен<br>« продолжить. | ние. Вы должны п   | ринять |   |
| NTERBASE PUBLIC LICENSE                                                                |                                    |                    | ^      |   |
| Version 1.0                                                                            |                                    |                    |        |   |
| <ol> <li>Definitions.</li> <li>1 0 1 "Commercial Use" means distribution of</li> </ol> | r otherwise making th              | e Covered Code     |        |   |
| available to a third party.                                                            | , ouron normaning a                |                    |        |   |
| 1.1. "Contributor" means each entity that creat                                        | tes or contributes to t            | he creation of     |        |   |
| Modifications.<br>1.2. "Contributor Version" means the combina                         | ation of the Original C            | ode prior Modifica | tions  |   |
| used by a Contributor, and the Modifications r                                         | nade by that particula             | ar Contributor.    | 10113  |   |
| 1.3. "Covered Code" means the Original Cod                                             | e or Modifications or              | the combination of | fthe   |   |
| Original Code and Modifications, in each case                                          | e including portions t             | nereot.            | *      |   |
| 🗩 Я принимаю условия соглашения                                                        |                                    |                    |        |   |
| Я не принимаю условия соглашения                                                       |                                    |                    |        |   |
|                                                                                        |                                    |                    |        |   |
|                                                                                        |                                    |                    |        | _ |

## Рис. 2.7. Лицензионное соглашение

Далее следует форма с дополнительной информацией. Щелкните «Далее».

| 🛃 Установка — Firebird —                                                                                                    |      | ×  |
|----------------------------------------------------------------------------------------------------|------|----|
| <b>Информация</b><br>Пожалуйста, прочитайте следующую важную информацию перед тем, как<br>продолжить.                                                                                                    | 6    | 3  |
| Когда Вы будете готовы продолжить установку, нажмите «Далее».<br>                                                                                                    |      |    |
| Сервер Баз Данных Firebird 2.5.2<br>                                                                                                    | ^    |    |
| Этот документ является руководством по установке<br>пакета Firebird 2.5 на платформе Windows.<br>Эти замечания относятся именно к установке программы,<br>а не к самому продукту Firebird 2.5 в целом.                                                                                                   |      |    |
| Предполагается, что читатели данного документа уже<br>внакомы с Firebird версии 2.1. Если же вы внакомитесь<br>с Firebird 2.5 в процессе миграции с версии<br>2.1, то рекомендуем вам обратиться к документации по<br>версии 2.5 с целью ознакомиться с основными<br>отличиями между версиями 2.1 и 2.5. | ~    |    |
| Русский                                                                                                    | Отме | на |

Рис. 2.8. Дополнительная информация

Следующая форма служит для указания папки для установки ПО. Выберите папку и щёлкните «Далее».

| 🛃 Установка — Firebird                                                        |          | _      |      | ×   |
|-------------------------------------------------------------------------------|----------|--------|------|-----|
| Выбор папки установки                                                         |          |        |      |     |
| В какую папку Вы хотите установить Firebird?                                  |          |        |      |     |
| Программа установит Firebird в следующую папку.                               |          |        |      |     |
| Нажмите «Далее», чтобы продолжить. Если Вы хотите выбрати<br>нажмите «Обзор». | ь другун | о папк | у.   |     |
| C:\Program Files (x86)\Firebird\Firebird_2_5                                  |          | Ođ     | зор  |     |
|                                                                               |          |        |      |     |
|                                                                               |          |        |      |     |
|                                                                               |          |        |      |     |
|                                                                               |          |        |      |     |
|                                                                               |          |        |      |     |
| Требуется как минимум 1,5 Мб свободного дискового простра                     | нства.   |        |      |     |
| Русский                                                                       |          | _      |      |     |
| < Назад [                                                                     | ]алее >  |        | Отме | ена |

## Рис. 2.9. Путь установки ПО

Далее следует форма с выбором компонентов. Выберите «Полная установка сервера и инструментов разработки» и настройте форму в соответствии с рис. 2.7.

| бор компонентов                                                                                                    |                           |              |
|----------------------------------------------------------------------------------------------------|---------------------------|--------------|
| Какие компоненты должны быть установлены?                                                                                                    |                           |              |
| Выберите компоненты, которые Вы хотите установить; снимите<br>компонентов, устанавливать которые не требуется. Нажмите «<br>будете готовы продолжить. | э флажки с<br>«Далее», ко | :<br>огда Вы |
| Полная установка сервера и инструментов разработки                                                                                                    |                           | $\sim$       |
| 🔽 Компоненты сервера                                                                                                    |                           | 9,0 Mơ       |
| — 🔿 Бинарные файлы Classic Server                                                                                                    |                           | 3,7 Mơ       |
| 🔍 🖲 Бинарные файлы SuperServer                                                                                                    |                           | 3,8 Mg       |
| 🗹 Инструменты разработчика и администратора                                                                                                    |                           | 9,5 Mđ       |
| Илиентские компоненты                                                                                                    |                           | 0,8 Mg       |
| Текущий выбор требует не менее 24,4 Мб на диске.                                                                                                    |                           |              |
| й —                                                                                                    |                           |              |
| < Назал Л                                                                                                    | алее >                    | Отме         |
| A BOOM                                                                                                    |                           |              |

Рис. 2.10 Выбор компонентов установки

Откроется форма с выбором дополнительных задач. Настройте в соответствии с рис. 2.8.

| 🛃 Установка — Firebird                                                                                 | _       |       | ×    |
|----------------------------------------------------------------------------------------------------|---------|-------|------|
| Выберите дополнительные задачи<br>Какие дополнительные задачи необходимо выполнить?                    |         | •     | 3    |
| Выберите дополнительные задачи, которые должны выполниться п<br>Firebird, после этого нажмите «Далее»: | ри уста | новке |      |
| 🗹 Использовать Guardian для управления сервером                                                        |         |       |      |
| Способ запуска сервера Firebird:                                                                       |         |       |      |
| Запускать в качестве Приложения                                                                        |         |       |      |
| <ul> <li>Запускать в качестве Службы</li> </ul>                                                        |         |       |      |
| Aвтоматически запускать Firebird при каждой загрузке                                                   |         |       |      |
| Установить Апплет Панели Управления                                                                    |         |       |      |
| Копировать клиентскую библиотеку Firebird в каталог <system></system>                                  |         |       |      |
| Создать GDS32.DLL для поддержки унаследованных приложении Рисский                                      | Ä       |       |      |
| < Назад Далее                                                                                          | >       | МтО   | іена |

Рис. 2.11. Выбор дополнительных задач

Настройки завершены. Для того чтобы начать установку, щелкните «Установить».

| Установка — Firebird                                                                                                    |                           | —                |      | >  |
|----------------------------------------------------------------------------------------------------|---------------------------|------------------|------|----|
| Всё готово к установке                                                                                                    |                           |                  |      |    |
| Программа установки готова начать уст                                                                                                   | ановку Firebird н         | а Ваш компьютер. |      | C  |
| Нажмите «Установить», чтобы продолжи<br>просмотреть или изменить опции устанс                                                           | ть, или «Назад»,<br>рвки. | если Вы хотите   |      |    |
| Папка установки:<br>C:\Program Files (x86)\Firebird\Firebird_2                                                                          | _5                        |                  | ^    |    |
| Тип установки:<br>Полная установка сервера и инструм                                                                                    | ентов разработ            | ки               |      |    |
| Выбранные компоненты:<br>Компоненты сервера<br>Бинарные файлы SuperServer<br>Инструменты разработчика и админи<br>Клиентские компоненты | істратора                 |                  | 1    |    |
| Папка в меню «Пуск»:                                                                                                    |                           |                  | ~    |    |
| <                                                                                                    |                           |                  | >    |    |
| сокий —                                                                                                    |                           |                  |      |    |
|                                                                                                    | < Назад                   | Установить       | Отме | на |

Рис. 2.12. Установка

Дождитесь окончания установки и щелкните кнопку «Завершить».

| 😽 Установка — Firebird | - 🗆 X                                                                                                    |  |  |  |  |  |  |
|------------------------|----------------------------------------------------------------------------------------------------|--|--|--|--|--|--|
|                        | Завершение Мастера установки<br>Firebird                                                                                                    |  |  |  |  |  |  |
|                        | Программа Firebird установлена на Ваш компьютер.<br>Приложение можно запустить с помощью соответствующего<br>значка.<br>Нажмите «Завершить», чтобы выйти из программы<br>установки.<br>Запустить Службу Firebird?<br>After installation - What Next? |  |  |  |  |  |  |
|                        | <Назад Завершить                                                                                                    |  |  |  |  |  |  |

Рис. 2.13. Завершение установки

После завершения установки дополнительного ПО можно переходить к установке Geotek Field. Для этого необходимо снова открыть содержимое CD-ROM и двойным щелчком левой кнопки мыши запустить файл setup (см. рис. 2.1). Появится мастер установки программы. Щелкните «Далее».

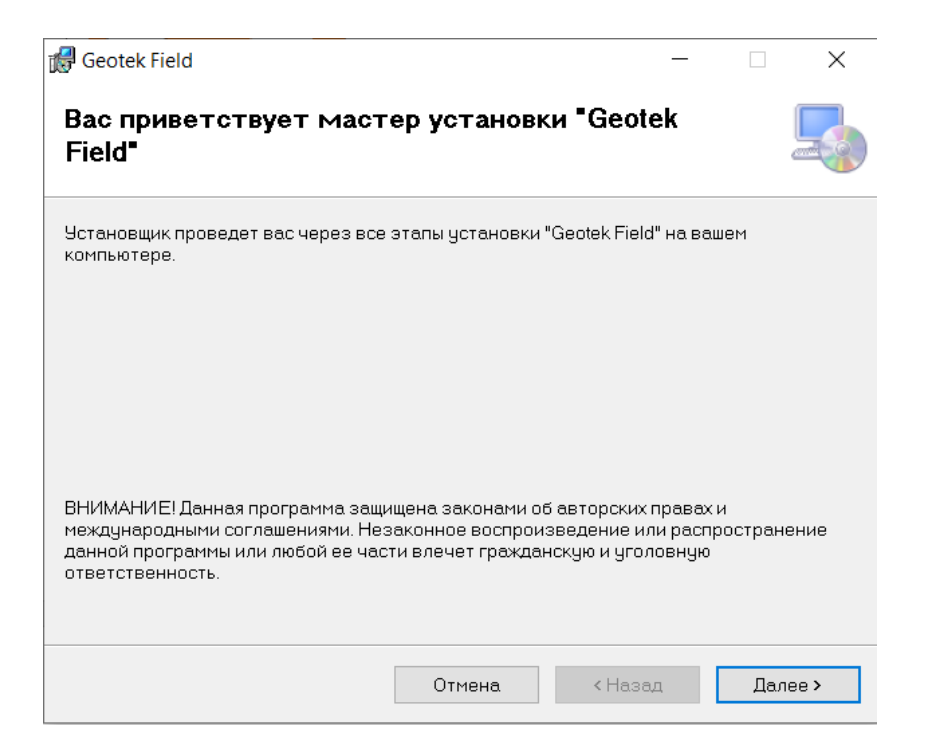

Рис. 2.14. Мастер установки Geotek Field

Выберите путь установки программы и щелкните «Далее».

| 🕼 Geotek Field                                                        |                                               |                      | _      |           | ×       |
|-----------------------------------------------------------------------|-----------------------------------------------|----------------------|--------|-----------|---------|
| Выбор папки для устано                                                | рвки                                          |                      |        |           |         |
| Установщик установит "Geotek Field"                                   | в следующую папку.                            |                      |        |           |         |
| Чтобы воспользоваться данной папн<br>введите нужный путь или выберите | кой, нажмите кнопку "<br>ее, нажав кнопку "Об | 'Далее". Чт<br>зор". | обы см | іенить па | пку,    |
| <u>П</u> апка:                                                        |                                               |                      |        |           |         |
| C:\Program Files (x86)\Geotek\Geote                                   | k Field\                                      |                      |        | Обзор     |         |
|                                                                       |                                               | [                    | Mec    | то на дис | жах     |
| Установить "Geotek Field" только д                                    | ля меня или для всех                          | кто испол            | ьзует: | этот комі | пьютер: |
| Одля всех                                                             |                                               |                      |        |           |         |
| 🖲 только для меня                                                     |                                               |                      |        |           |         |
|                                                                       | Отмена                                        | < Назад              |        | Дале      | e >     |

Рис. 2.15 Выбор пути установки Geotek Field

Дождитесь окончания установки и щелкните «Закрыть».

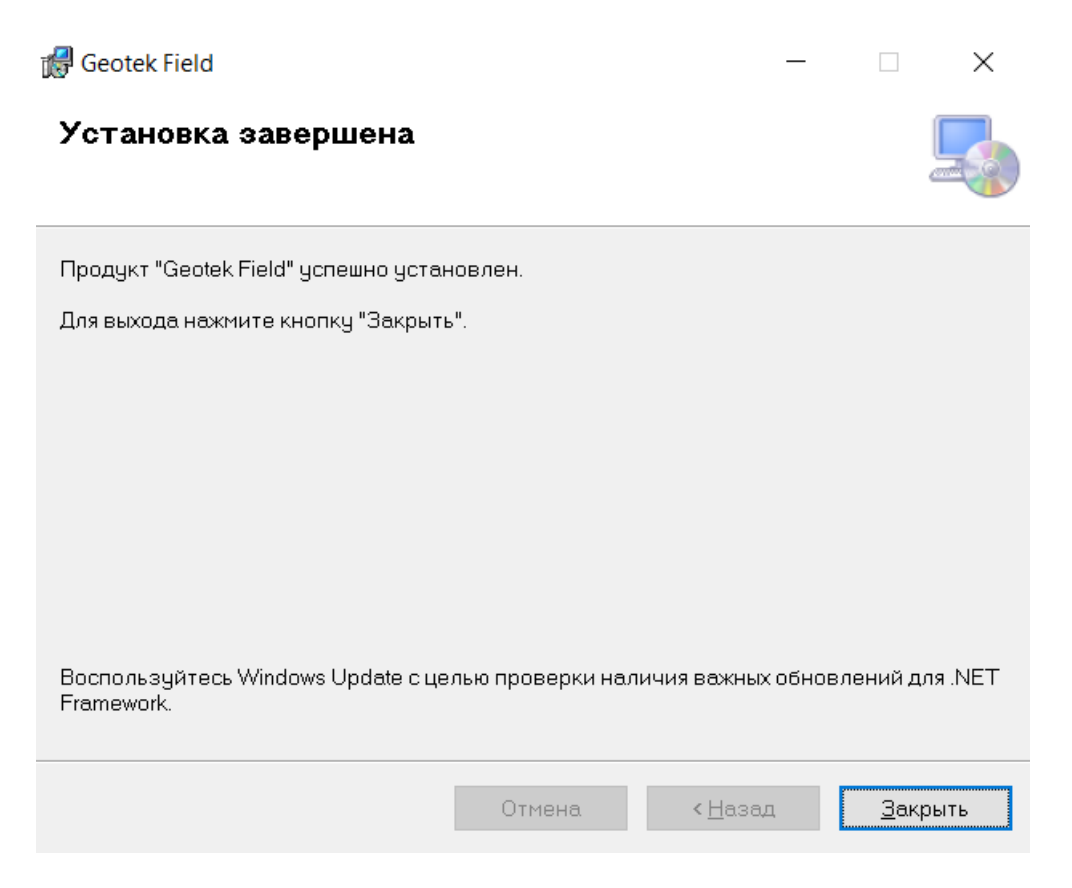

Рис. 2.16. Окончание установки